## How to Check the Status of Equipment in the Forged System for the INRF/BION

From anywhere in the Forged System, the Equipment Status page can be found by using the left side *Navigation* Panel, and clicking **Equipment**→ **Status** (visible in the screenshot below).

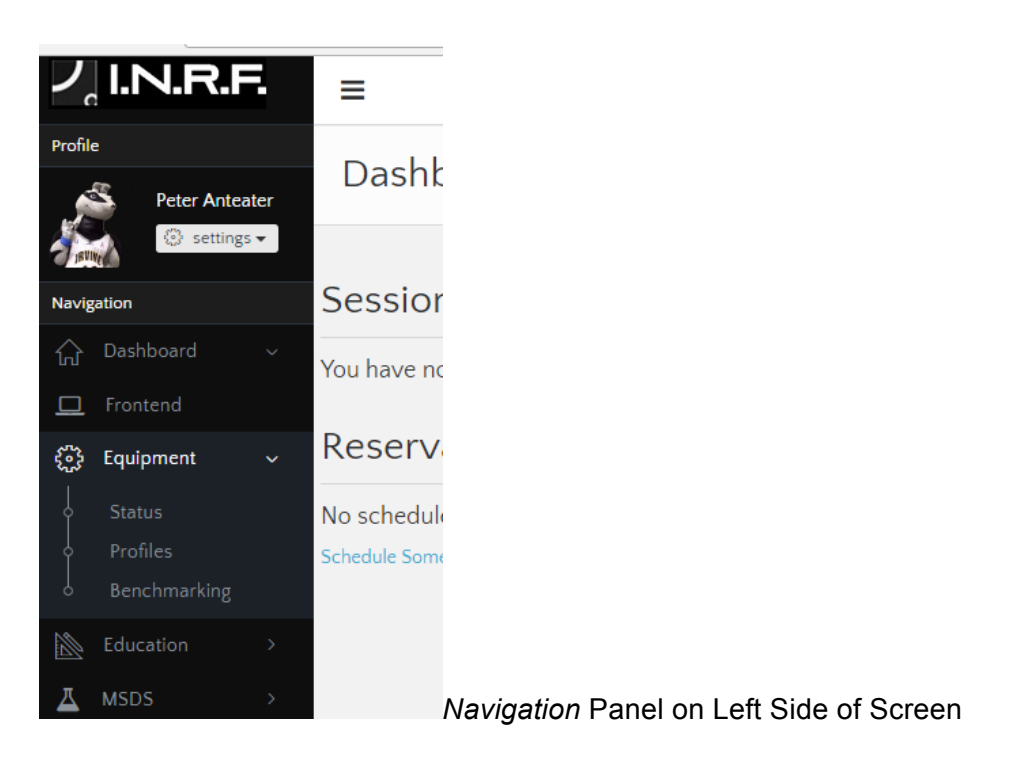

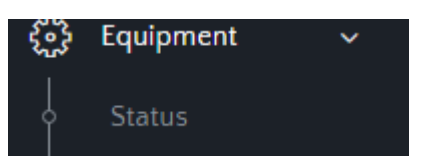

Zoom in of Equipment -> Status selection:

Alternatively one can use this link: https://inrf.forged.systems/dashboard/equipment/status/

Below is an example of what you will see when this is complete.

| ← → C 🔒 Secu                         | re https://inrf.for          | ged.systems/dashb                               | ooard/equ               | ipment/status/                                                                                                    |                 |   |    | ର 🕁                                                     |                                 |
|--------------------------------------|------------------------------|-------------------------------------------------|-------------------------|----------------------------------------------------------------------------------------------------|-----------------|---|----|---------------------------------------------------------|---------------------------------|
| ノ I.N.R.F.                           | =                            |                                                 |                         |                                                                                                    |                 | Д | ტი | OGOUT                                                   |                                 |
| Profile Peter Anteater               | Equipmer                     | nt Status                                       |                         |                                                                                                    |                 |   | -  | 1                                                       |                                 |
| Navigation                           | 🖋 OFFLINE DUI                | TO FACILITIES                                   |                         |                                                                                                    |                 |   | 06 | Danmeng V<br>is operating<br>STS System<br>Feb 02, 12:0 | Wang<br>g the<br>n DRIE<br>03PM |
| G Dashboard →                        | Equipment<br>Class           | Equipment Name                                  | Equipment<br>Status     | Comments Entered                                                                                                    | Submitted<br>By |   | os | Yu-Wei Lir                                              | 1 is<br>the Karl                |
| 🔛 Frontend                           | Lithography                  | FEI E-Beam writer and<br>SEM                    | Offline -<br>Facilities | Reinshill due to water flood Sept. 19,<br>2016, -36<br>pm.                                                                                                    | Jake            |   |    | Suss MA6<br>Aligner<br>Feb 02, 11:5                     | Mask<br>9AM                     |
| Status     Profiles     Benchmarking | Chemical Vapor<br>Deposition | ASM LPCVD Low<br>Stress Nitride.Poly            | Offline -<br>Facilities | Reinstall due to water flood Sept. 20,<br>20% 1.08<br>pm.                                                                                                    | Jake            |   | 0  | Yu-Wei Lir<br>finished us<br>Laurell 2 Sj               | n has<br>ing the<br>pinner      |
| Education >                          | Chemical Vapor<br>Deposition | Anicon CVD Low<br>Temp Oxide                    | Offline -<br>Facilities | Reinstall due water Rood Sept. 20.<br>2016, 130<br>pm.                                                                                                    | Jake            |   | o: | Yu-Wei Lir                                              | 8AM<br>h is                     |
| ∲ Facilities ><br>師 Calendar >       | Dry Etching                  | Xenon Difluoride Si<br>Pulsing etcher           | Offline –<br>Facilities | Reinstall due to water flood Sept. 20.<br>2016, 117<br>pm.                                                                                                    | Jake            |   |    | Laurell 2 S<br>Feb 02, 11:2                             | pinner<br>3AM                   |
| Users >                              | Back End                     | K&S Wedge Bonder                                | Offline –<br>Facilities | Reinstall due to water flood. Sept. 27.<br>2016, 3.28<br>p.m.                                                                                                    | Jake            |   | 00 | Phi Pham is<br>operating t<br>Nano<br>Feb 02, 10.3      | s<br>the First<br>30AM          |
|                                      | Back End                     | K&S Cold Ball Bonder                            | Offline –<br>Facilities | Reinstall due to water flood. Sept. 27.<br>2016, 3.29<br>p.m.                                                                                                    | Jake            |   | o; | Danmeng '<br>has finishe                                | Wang<br>d using                 |
|                                      | Diffusion<br>Furnaces        | 4 inch Mini-Brute Tube                          | Offline –<br>Facilities | Reinstall due to water flood. Sept. 27, 2016, 3-49                                                                                                    | Jake            |   |    | the STS Sy<br>DRIE<br>Feb 01, 06:-                      | stem<br>43PM                    |
|                                      | Diffusion<br>Furnaces        | 6 inch Mimi-Brute<br>Thermal Bonding Tube       | Offline –<br>Facilities | Reinstall due to water flood. Sept. 27, 2016, 5 Get                                                                                                    | Jake            |   | 0  | Phi Pham h<br>finished us<br>First Nano                 | ing the                         |
|                                      | Characterization             | Rudolph Research<br>AutoEL Model 3W-R-<br>SSI-4 | Offline -<br>Facilities | Due to water flood needs to be reinstalled Oct 26, 2016, 422 pm. 2016, 422 pm. 2016, 422 pm. 2016, 422 pm. 2016, 423 pm. 2016, 424 pm. 2016, 424 pm. 2016, 4 | Jake            |   | 08 | Danmeng 1                                               | Wang                            |
|                                      | Characterization             | Gaertner Scientific<br>Model L126-13            | Offline -<br>Facilities | Due to the water flood system needs to be reinstalled 04:38,<br>2016, 424<br>pm.                                                                                                    | Jake            |   |    | STS Syster<br>Feb 01, 02:-                              | n DRIE<br>44PM                  |

Scrolling up and down on this webpage one can see that all INRF/BION tools have a record of their current status as well as past status. Furthermore, the tools are organized into their current status type.

Current Status Types include:

Legend:

Online: Equipment is online and ready to be used.

Repair: Equipment undergoing repairs and non-operational.

**Standby:** Equipment is able to come online with enough notice.

**Maintenance:** Equipment undergoing preventative maintenance.

Offline Due to Facilities: Equipment non-operational.

Chart at the bottom of this screen:

## Click on equipment for more details

- Here, all tools in the INRF/BION are listed regardless of current status type. That is, tools that are Offline due to facilities, Under Repair, On Standby, and Online are all listed and color coded as described above.

Under the "Click on equipment for more details" chart, one can click on the various headers (such as Equipment Status, Time Entered, Equipment Class and more) to sort the list of equipment as desired. Additionally, at the right side of the top of this chart there is a SEARCH text box available to search through the entire data within the chart. These are shown below:

| 입 Click on equi                              | pment for more del | tails               |            |                 |                 |
|----------------------------------------------|--------------------|---------------------|------------|-----------------|-----------------|
| 10 •                                         |                    |                     |            | SEARCH          |                 |
| <ul> <li>Equipment</li> <li>Class</li> </ul> | Equipment<br>Name  | Equipment<br>Status | ♦ Comments | Time<br>Entered | Submitted<br>By |

\*Note: The default number of tools displayed is 10, so if not using the upper right SEARCH bar to find a piece of equipment, be sure to either change that set point and/or click through the arrows and numbers below the chart to display the next set up data.

## Finding More Details About a Specific Tool

Regardless of Status Type, one can click on any tool and find out even more details of the status of the equipment beyond what is shown on the webpage. Below is a screenshot of what appears when the Confocal HS200 Microscope was clicked and selected as an example.

\*Notice at the top one can select a desired Date Range to focus on, and below that the Status Timeline appears of that equipment appears color coded to show how the status has looked over that Date Range selected.

|                                    | =                                                                       |                                                   |                                                               |                                 |                  |                 |               |                                     |                |                   |                     |                          |                   |              | Δ | ပ္ rocon                                |
|------------------------------------|-------------------------------------------------------------------------|---------------------------------------------------|---------------------------------------------------------------|---------------------------------|------------------|-----------------|---------------|-------------------------------------|----------------|-------------------|---------------------|--------------------------|-------------------|--------------|---|-----------------------------------------|
| le                                 | Equipment S                                                             | Status                                            |                                                               |                                 |                  |                 |               |                                     |                |                   |                     |                          |                   |              |   | -                                       |
| Peter Anteater                     | Confocal HS2OO Mic                                                      | croscope                                          |                                                               |                                 |                  |                 |               |                                     |                |                   |                     |                          |                   |              |   | 0° Yu-W<br>finish                       |
| gation                             | Select Data Range                                                       |                                                   |                                                               |                                 |                  |                 |               |                                     |                |                   |                     |                          |                   |              |   | Karl Si<br>Mask<br>Feb O.               |
|                                    |                                                                         | Date range                                        | 8                                                             |                                 |                  | 01/03/2017      |               |                                     |                | to                |                     | 02/03/2017               |                   |              |   | OC Danm                                 |
| Equipment 🗸                        |                                                                         |                                                   |                                                               |                                 |                  |                 |               |                                     |                |                   |                     |                          |                   | 🚊 Get        |   | Is oper<br>STS Sy<br>Teb 02             |
| Status<br>Profiles<br>Benchmarking | Status Timeline                                                         | nuary 2017                                        |                                                               |                                 |                  |                 |               |                                     |                |                   |                     |                          |                   | February 2   |   | 0 <sup>8</sup> Yu-W<br>opera<br>Suss I  |
|                                    | Equipment Status                                                        | 5                                                 | 7                                                             | 9                               | n                | 13              | 15            | 17                                  | 19             | 21                | 23                  | 25 27                    | 29                | 31 1         |   | Aligne<br>Feb 02                        |
|                                    | Legend:<br>Online: Equipment is                                         | online and rea                                    | dy to be used.                                                |                                 |                  |                 |               |                                     |                |                   |                     | report                   |                   |              |   | OC Yu-Wi<br>finishe<br>Laurel<br>Feb 02 |
|                                    | Standby: Equipment un<br>Maintenance: Equipm<br>Offline Due to Faciliti | is able to com<br>nent undergoir<br>es: Equipment | e online with enoug<br>g preventative mai<br>non-operational. | onal.<br>h notice.<br>ntenance. |                  |                 |               |                                     |                |                   |                     |                          |                   |              |   | OC Yu-Wi<br>operat<br>Laurel<br>Feb 0,  |
|                                    | එ Equipment Status                                                      | Detail                                            |                                                               |                                 |                  |                 |               |                                     |                |                   |                     |                          |                   |              |   | OS Phi Ph<br>opera<br>Nano              |
|                                    | Date                                                                    | Status C                                          | omments                                                       |                                 |                  |                 |               |                                     |                |                   |                     |                          |                   | Submitted By |   | Feb O2                                  |
|                                    | Dec 21, 2016 03:26PM<br>Jan 25, 2017 12:55PM                            | Online Pr<br>Repair X                             | oteus water flow d<br>•Cite 120 Fluoresce                     | ial cleaned and                 | unctional. Error | Cleared on Soft | ware AND Syst | em Back online<br>e time. Manual fo | ound and error | code not quite cl | lear, need to check | with manufacturer to tro | ubleshoot futher. | Steven       |   | O Danm<br>has fin<br>the ST<br>DRIE     |
|                                    | de commente a constru                                                   |                                                   |                                                               |                                 |                  |                 |               |                                     |                |                   |                     |                          |                   |              |   | FED UI                                  |
|                                    | O Supporting raciiti                                                    | es Status Del                                     | all                                                           |                                 |                  |                 |               |                                     |                |                   |                     |                          |                   |              |   | o? Phi Ph                               |

One can also easily see the Equipment Status Detail chart which shows all of the past as well as current status updates for the tool.

A similar Supporting Facilities Status Detail chart is also displayed below which shows all of the past as well as current facilities' status updates.